# NOAH 2000 Upgrade-Anleitung zur

# Integration von Shelly-Messgeräte (Smartmeter)

Mit dem Noah 2000 Speicher kompatible Smart Meter-Modelle sind:

### Shelly 3EM und Shelly Pro 3EM

Der Growatt **Noah 2000 Speicher** kann in Verbindung mit intelligenten Zählern zur Überwachung von Haushalten verwendet werden. Der Stromverbrauch und die Entladeleistung wird intelligent gesteuert, wodurch die Nutzung der Solarenergie maximiert wird.

# Bedienungsanleitung

Schritt 1: Aktualisieren sie die ShinePhone-App auf die neueste Version.

Scannen Sie den QR-Code:

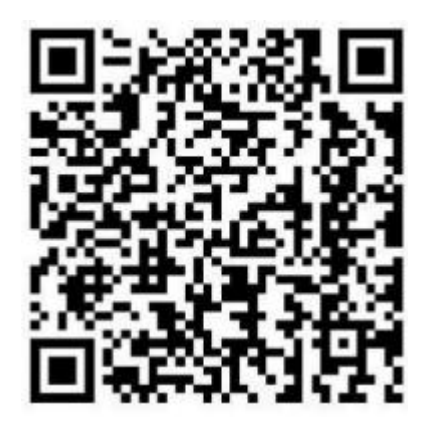

Oder sie suchen die "ShinePhone" im APP Store / Google Play um die neueste "ShinePhone"-App herunterzuladen.

### Schritt 2: Konfigurieren Sie Ihren NOAH 2000.

Klicken sie auf das "+"-Zeichen in der oberen rechten Ecke der Anlagenseite und wählen sie "Gerät hinzufügen".

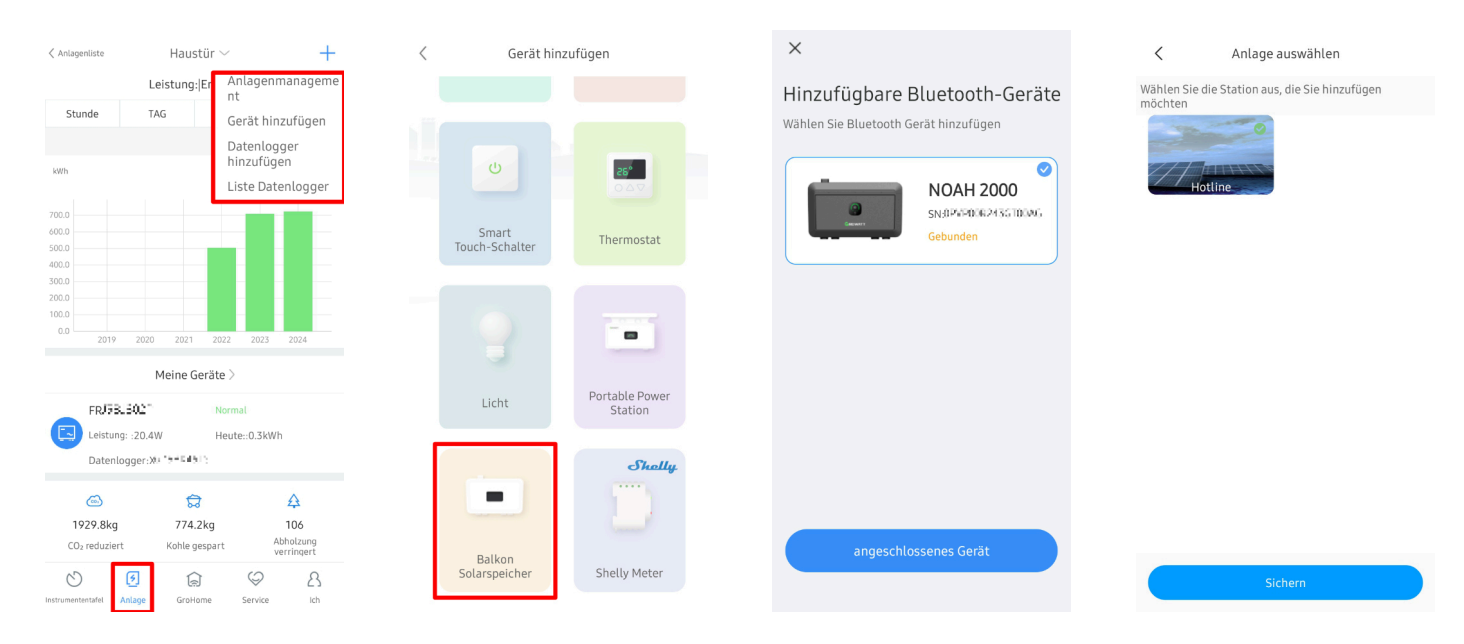

#### Schritt 3: Aktualisieren sie die Firmware auf die neueste Version.

Gehen Sie auf Anlage und wählen Sie die entsprechende Anlage mit dem NOAH 2000. Klicken Sie auf das Symbol rechts oben um auf die Einstellungsseite zu gehen. Klicken sie dann auf "Firmware-Version", um die Upgrade-Seite aufzurufen und aktualisieren Sie auf die aktuellste Version.

| Anlagenliste +                                                                                                    | K Fotilite 💿                           | < Einstellung                               | < Firmware-Version                         |
|----------------------------------------------------------------------------------------------------|----------------------------------------|---------------------------------------------|--------------------------------------------|
| Suche                                                                                                    | €0 OkWh<br>Heute Einnahmen Produktion  | System-Standardausgan (?) 100W > gsleistung |                                            |
| Anlagenname Aktuelle Leistung † PV-Kapazität † Her                                                                                                    | <b>6 60 1/004/</b>                     | Temperatur Einheit °C >                     |                                            |
| - jush                                                                                                    | GESAMT Einnahmen Produktion            | Währung auswählen                           |                                            |
| Aktuelle Leistung:0.04kW Installationsdatum 2022-05-29 PV-Kapazität 0.6kWp                                                                                                    | • Online                               | Allgemein                                   |                                            |
| Heute 0.5kWh                                                                                                    | PV #                                   | Gerätename NOAH 2000 >                      | Aktuelle Version<br>06.07.05.4004          |
| Aktuelle Leistung:0kW<br>Installationsdatum 2024-11-13                                                                                                    | UW L                                   | Firmware-Version • 06.07.05.4004 >          | Letzte verfügbare Version<br>07.08.05.4004 |
| PV-Kapazität 0.6KWp<br>Heute 0.0KWh                                                                                                    | Entladung W41%                         | SN INTRO-COCH U.M.                          |                                            |
|                                                                                                    | x1                                     | Modell NOAH 2000                            |                                            |
|                                                                                                    | Ausgabe (F)                            |                                             |                                            |
|                                                                                                    | Aktueller Betriebsmodus: Intelligenter | Entbinden und löschen                       | letzt aktualisieren                        |
| Not the service in the service in th | betostverbrauchsmodus                  |                                             |                                            |

### Schritt 4: Autorisieren sie ihr Shelly Meter

Klicken sie zunächst auf "Gerät hinzufügen" und wählen sie "Shelly Meter" aus. Geben sie als Nächstes Ihr Shelly-Konto und Ihr Passwort ein und klicken sie auf "Login". Klicken sie dann auf den Zähler, den sie zuordnen möchten, stellen "Enable Integrator for this device" und "Allow device control" auf "yes" und bestätigen mit speichern. Falls notwendig können Sie auch die Bindung zuerst mit den entsprechenden Schaltflächen "No" und speichern aufheben und die Bindung erneut vornehmen. Klicken Sie dann auf "Ja", um die Autorisierung abzuschließen und den Zählertyp zu speichern. Klicken sie abschließend oben rechts auf die Schaltfläche "Nächster", um zum nächsten Schritt zu gelangen.

| Anlagenliste                                                             | nliste Haustür ~ +     |                                                     | <    | Gerät hinzu          | fügen                     | <                                                                                                    | <                                                                                                    | Nächster                                                                                                    |
|--------------------------------------------------------------------------|------------------------|-----------------------------------------------------|------|----------------------|---------------------------|----------------------------------------------------------------------------------------------------|----------------------------------------------------------------------------------------------------|----------------------------------------------------------------------------------------------------|
| Stunde                                                                   | Leistung: Er<br>TAG    | Anlagenmanageme<br>nt<br>Gerät hinzufügen           |      |                      |                           |                                                                                                    | GROWATT                                                                                                    | Shally.                                                                                                    |
| kWh                                                                      |                        | -<br>Datenlogger<br>hinzufügen<br>Liste Datenlogger |      | U                    | 25°<br>⊽∆⊙                |                                                                                                    | e Technische Unters                                                                                                    | tutzung durch Shetty.                                                                                           |
| 700.0<br>600.0<br>500.0<br>400.0                                         |                        |                                                     | Touc | Smart<br>:h-Schalter | Thermostat                | GROWATT CHALLY                                                                                                    |                                                                                                    | <b>elly</b><br>Igin                                                                                             |
| 300.0<br>200.0<br>0.0<br>2019 2020 2021 2022 2023 2024<br>Meine Geräte > |                        |                                                     |      |                      |                           | Email                                                                                                    |                                                                                                    |                                                                                                    |
|                                                                          |                        |                                                     |      |                      | Willkommen!               | LC                                                                                                    | GIN                                                                                                    |                                                                                                    |
| FRJ58L5                                                                  | <b>02</b> "<br>:20.4W  | Normal<br>Heute::0.3kWh                             |      | Licht                | Portable Power<br>Station | Sie können die Geräte von Shelly<br>autorisieren, ShinePhone beizutreten und<br>die Geräte von Growatt zu verwenden. |                                                                                                    |                                                                                                    |
| Datenlog                                                                 | ger:XX "Ə+C#ƏT";       |                                                     |      |                      | Shally                    |                                                                                                    |                                                                                                    |                                                                                                    |
| ©<br>1929.8kg<br>CO₂ reduziert                                           | 774.2kg<br>Kohle gespa | Abholzung                                           |      | - 1                  |                           | Genehmigung                                                                                                    | Die Autorisierung von Geräter<br>etwaigen Bindung können aus                                                                  | n sowie die Aufhebung einer<br>sschließlich nach erfolgter                                                      |
| Instrumententafel                                                        | S GroHome              | Service Ich                                         | Sola | Balkon<br>arspeicher | Shelly Meter              |                                                                                                    | Anmeldung am Shelly-Konto<br>Konto sowie das zugehörige P<br>für die Autorisierung mittels S<br>erhebt keine persönlichen Dat | durchgeführt werden. Ďas<br>asswort werden ausschließlich<br>Shelly verwendet. Shinephone<br>ten seiner Nutzer. |

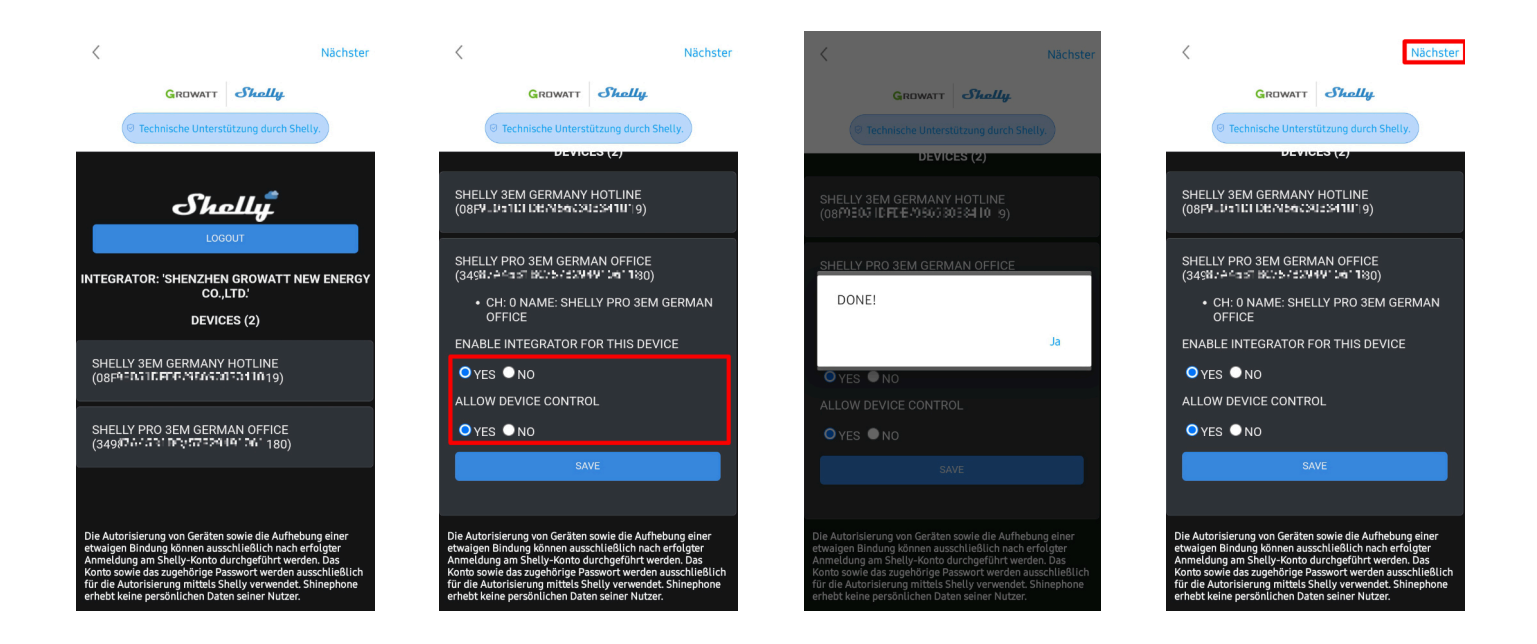

## Schritt 5: Shelly-Messgerät mit Noah 2000 verknüpfen

Wählen sie das **Shelly-Messgerät** und den **Noah 2000** aus, um sie zu verknüpfen, die gewählten Geräte werden jeweils mit einem blauen Haken markiert. Klicken sie auf "Done", um den Vorgang abzuschließen.

| <                                                                                    | Shelly Pro 3EM German offi                                                                                                    | ce Bindung                  |
|--------------------------------------------------------------------------------------|----------------------------------------------------------------------------------------------------|-----------------------------|
| GROWATT Sheelly<br>Certa autorisiert<br>Autorisierte Geräte                          | Gerätezustand<br>Kumulierte Daten                                                                                                    | Connected                   |
| Shelly Pro 3EM German office                                                         | Positive wirkleistung<br>Rückwärtsgerichtete<br>Wirkleistung<br>Peal-time data                                                                       | 586.9kWh                    |
|                                                                                      | Mein Gerät Wenn Sie das Gerät von Shelly mit dem Gerät von verbinden möchten, können Sie unten ein unters auswahlen. NOAH2000 CMC+DD-BZ-47 (TTCK/vF) | ShinePhone<br>tütztes Gerät |
| Sie können über die Shelly App autorisierte Geräte in der<br>Shinephone App steuern. |                                                                                                    |                             |
| Verbinden Sie meinen Balkon mit einem<br>Solarspeicher                               | Done                                                                                                    |                             |
|                                                                                      |                                                                                                    |                             |

### Schritt 6: Arbeitsmodus einstellen

Rufen sie die Seite mit den Arbeitsmodus-Einstellungen auf und klicken sie auf "Zeit hinzufügen". Stellen sie einen Zeitraum ein, scrollen sie nach unten und wählen Sie "Intelligenter Eigenverbrauchs-Modus" aus (der blaue Punkt rechts markiert den gerade gewählten Modus). Klicken sie oben rechts auf "Ja". Die Zeitpläne für die Arbeitsmodi dürfen sich nicht überschneiden uns müssen gegebenenfalls angepasst werden.

| < Betriebsart 🕐                                                                                                    | < Betriebsart Ja                                                                                                    | < Betriebsart Ja                        | < Betriebsart 💿                                                                                                    |  |  |
|----------------------------------------------------------------------------------------------------|----------------------------------------------------------------------------------------------------|-----------------------------------------|----------------------------------------------------------------------------------------------------|--|--|
| W<br>1.5                                                                                                    | Zeitraum 00:00-23:59 >                                                                                                    | Verbraucher zuerst Modus ③              | W<br>250                                                                                                    |  |  |
| 1.2                                                                                                    | Hinweis: Bitte stellen Sie sicher, dass die Startzeit vor der<br>Endzeit eingestellt wird. Sie darf nicht mit einer bereits<br>eingestellten Zeit kollidieren. | System-Standardausgangsleistung<br>200W | 200                                                                                                    |  |  |
| 0,6                                                                                                    | Verbraucher zuerst Modus ③                                                                                                    | 0W 800W                                 | 50                                                                                                    |  |  |
|                                                                                                    | System-Standardausgangsleistung 200W                                                                                                    | <i>ĕ</i> : @                            | 0<br>00:00 04:10 08:20 12:30 16:40 20:50                                                                                            |  |  |
| Die Standardausgangsleistung während der nicht<br>eingestellten Zeifen ist die vom Benutzer eingestellte<br>Systemausgangsleistung. | 0W 800W                                                                                                    | Batterie zuerst Modus ③                 | Die Standardausgangsleistung während der nicht<br>eingestellten Zeiten ist die vom Benutzer eingestellte<br>Systemausgangsleistung. |  |  |
| 00:00<br>Batterie zuerst<br>23:59                                                                                                   | <i>ë</i> — C — <i>C</i>                                                                                                    | <i>ă</i> : <i>d</i> i                   | 00:00<br>i Verbraucher zuerst 200W                                                                                                  |  |  |
| + Zeit hinzufügen                                                                                                    | Batterie zuerst Modus ③                                                                                                    | Intelligenter Selbstverbrauchsmodus ⑦   | 10:00<br>i<br>23:59 Intelligenter Selbstverbrauchsmodus                                                                             |  |  |
|                                                                                                    | <i>ä</i> :                                                                                                    | Shally A                                | + Zeit hinzufügen                                                                                                    |  |  |
|                                                                                                    |                                                                                                    |                                         |                                                                                                    |  |  |

# Schritt 7: Intelligenter Eigenverbrauchsmodus einstellen

Klicken sie hier, um die Shelly-Seite aufzurufen und den Stromverbrauch ihres Haushalts in Echtzeit anzuzeigen.

Stellen sie den Arbeitsmodus auf den intelligenten Eigenverbrauchsmodus und warten sie 3 Minuten. Sie werden feststellen, dass Noah seine Entladeleistung basierend auf Shelly-Daten anpasst.

| GroHome                                 | •                 | Shelly Pro 3EM                                        | German office Unbind                | <                      | Fotine                          |
|-----------------------------------------|-------------------|-------------------------------------------------------|-------------------------------------|------------------------|---------------------------------|
| Meine Geräteliste                       | Online            | Gerätezustand                                         | Connected                           | Heute                  | <b>€0</b><br>Einnahmen          |
| NOAH2000                                | Shally.           | Kumulierte Daten<br>Positive Wirkleistung             | 376.44kWh                           | GESAMT                 | €0<br>Einnahmen                 |
| Battery SOC:62%                         | Untine            | Rückwärtsgerichtete<br>Wirkleistung<br>Real-time data | 586.9kWh                            | • Online               |                                 |
|                                         |                   | Wirkleistung                                          | 291.08W                             | PV E                   |                                 |
|                                         |                   | Scheinleistung                                        | 492.1VA                             |                        |                                 |
|                                         |                   | Phase A<br>Wirkleistung<br>1W                         | PF:0.08<br>Scheinleistung<br>15.5VA | Entladung<br>OW-62% x1 |                                 |
|                                         |                   | Strom<br>0.07A                                        | Spannung<br>229.7V                  | Ausgabe<br>ow          |                                 |
|                                         | -                 | Phase B                                               | PF : 1                              | Aktueller Betriebs     | amodus: Intelliger<br>Selbstver |
| Istrumententafel Anlage GroHome Service | <u>ک</u> ا<br>Ich | Wirkleistung                                          | Scheinleistung                      |                        |                                 |

ENDE